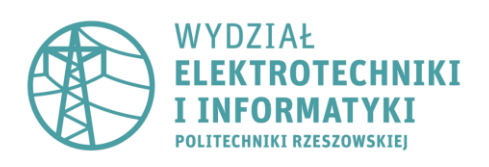

#### **DODATEK DO LABORATORIUM 3**

#### Sprawdzenie funkcji logicznych za pomocą Logic Converter

# W programie Multisim (wersji PC) znajduje się komponent Logic Converter (jedna z ikonek w prawym pasku narzędzi).

Po naciśnięciu na niego, można zauważyć różne opcje:

- Ilość wejść (A,B,C,D,E,F,G,H)
- Stan wejść (pole pod ilością)
  - Jest tutaj możliwość wybrania jakie powinno być wyjście dla danych wejść tj. 0, 1, X
    stan nieokreślony
- Konwersje
  - Wygeneruj z podłączonego układu tablicę stanów (służy do do sprawdzenia wyników, zdjęcie 4)
  - o Z samych stanów wygeneruj funkcje
  - o Z samych stanów wygeneruj uproszczoną funkcję
  - o Z funkcji wygeneruj układ na bramkach (bramki tylko NOT, AND, OR)
  - o Z funkcji wygeneruj układ tylko na bramkach NAND

| Ð        | —> А В                                        | Logic converter-XLC1                                                                    |                                                |               |                                                                    |                                                     |        |        |        |        |                                       |          |                               |         |                                                      |
|----------|-----------------------------------------------|-----------------------------------------------------------------------------------------|------------------------------------------------|---------------|--------------------------------------------------------------------|-----------------------------------------------------|--------|--------|--------|--------|---------------------------------------|----------|-------------------------------|---------|------------------------------------------------------|
| <u> </u> | <u>+ + + + + + + + + + + + + + + + + + + </u> | 000                                                                                     | 0<br>A<br>0                                    | O<br>B<br>O   | 0000                                                               | 0                                                   | ©<br>E | ©<br>F | O<br>G | ©<br>н | ?                                     | <u>^</u> |                               | Convers | Ou                                                   |
|          |                                               | 007<br>002<br>003<br>004<br>005<br>006<br>007<br>008<br>009<br>010<br>011<br>012<br>013 | 0<br>0<br>0<br>0<br>0<br>1<br>1<br>1<br>1<br>1 | 0011110000111 | 1<br>1<br>0<br>1<br>1<br>0<br>1<br>1<br>0<br>0<br>1<br>1<br>0<br>0 | 0<br>1<br>0<br>1<br>0<br>1<br>0<br>1<br>0<br>1<br>0 |        |        |        |        | · · · · · · · · · · · · · · · · · · · |          | 10<br>10<br>AIB<br>AIB<br>AIB |         | IOLI<br>AIB<br>1º AIB<br>IOLI<br>IOLI<br>ED-<br>NAND |
|          |                                               | 014<br>015                                                                              | 1                                              | 1             | 1                                                                  | 0                                                   |        |        |        |        | ?                                     | ~        |                               |         |                                                      |

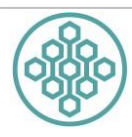

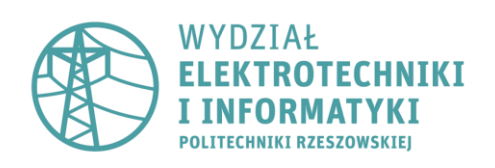

Przykład 1. Sprawdzić tablicę stanu przed i po uproszczeniu poniższego układu: A) ABC' + (ABC')'

#### Schemat oryginalny (podstawowy): U1 U4 X1 0 Key = A AND3 U2 2.5 V U5 0 Key = B OR2 U6 U7 0 Key = C ΝОΤ NOT U13 0. Key = Space INTERACTIVE DIGITAL CONSTANT

Schemat po uproszczeniu:

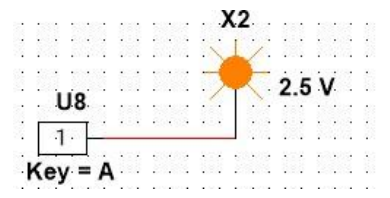

Jak sprawdzić, czy poprawnie został uproszczony schemat?

1. Dodaj element o nazwie: TEST\_PT\_THT

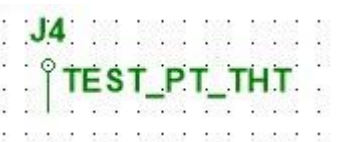

Znajduje się on w grupie Connectors -> HEADERS\_TEST

- 2. Dodaj tyle elementów ile jest wejść (w przykładzie 3 wejścia)
- 3. Stwórz układ, potraktuj TEST\_PT\_THT jako poszczególne wejścia A,B,C itp.
- 4. W Logic Converter ostatni pin służy jako wyjście schematu. Pozwoli to na sprawdzenie tablicy prawdy układu.
- 5. Do pinów Logic Converter licząc od lewej strony podłącz odpowiednie wejścia A,B,C (TEST\_PT\_THT)

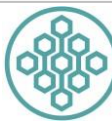

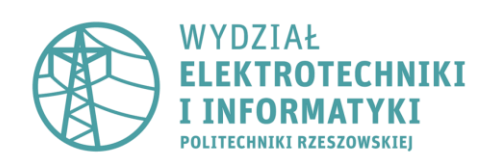

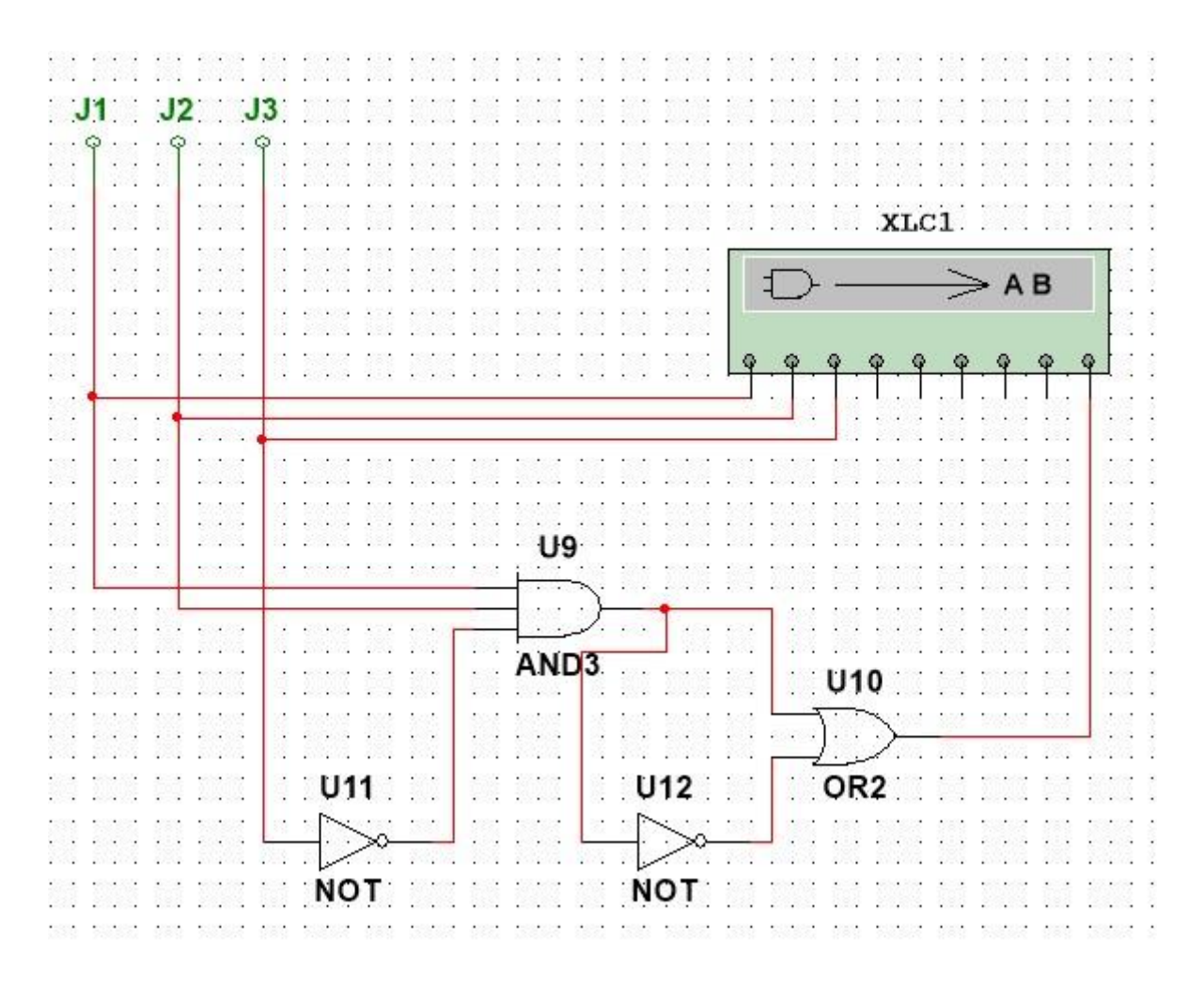

6. Naciśnij 2 razu na Logic Converter i naciśnij 1 przycisk, który z układu wygeneruje tablicę prawdy.

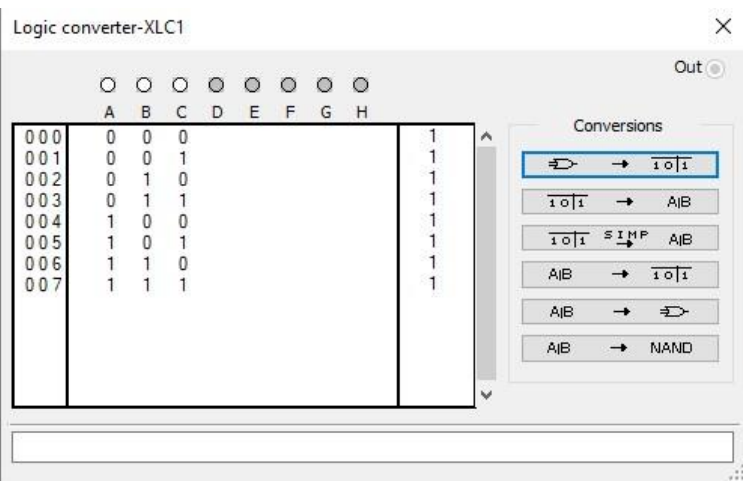

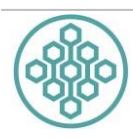

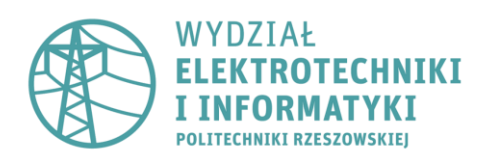

7. Porównaj, czy tablica prawy jest zgodna (może być także przypadek gdy jeden z pinów po konwersji jest w ogóle nie potrzebny!)

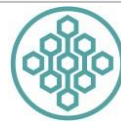